# 2011-2012

## Actividad 9 Asignar parámetros de red configurado el servidor DHCP.

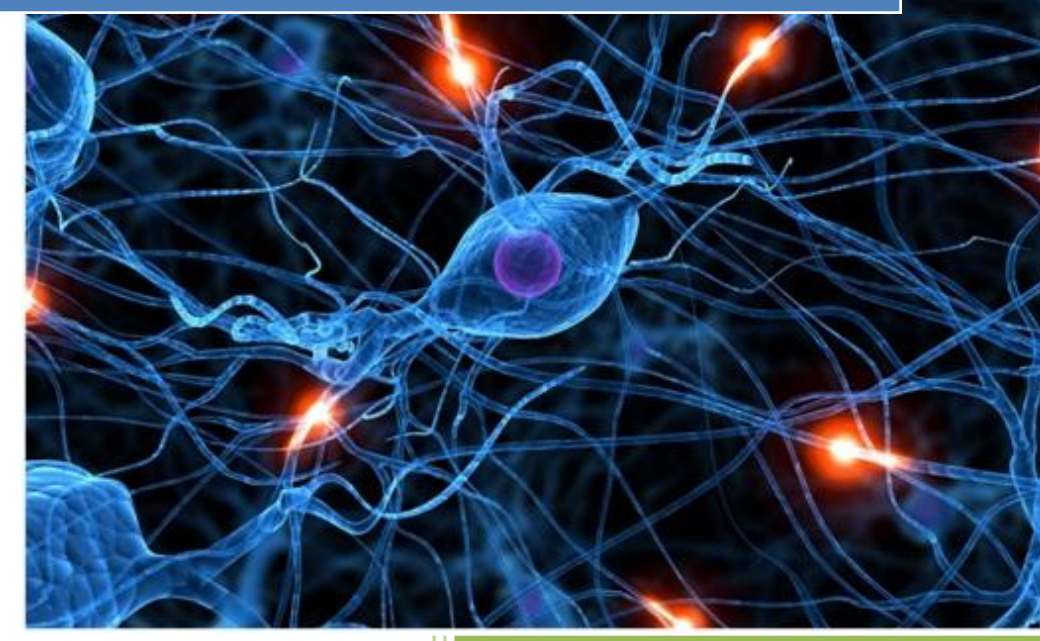

José Jiménez Arias IES Gregorio Prieto 2011-2012

2011-2012

### Configuración de UBUNTU SERVER

En primer lugar logueamos como su y editamos el siguiente fichero

/etc/dhcp3/dhcpd.conf

Modificamos el fichero para que quede este modo, descomentando las líneas necesarias.

#### Rango: 10.33.04.5 a 10.33.04.50

- Máscara de red: 255.255.255.0
- Servidor DNS: 8.8.8.8
- Puerta de enlace: 10.33.04.4
- Tiempo de concesión: 2 días que es lo mismo que 172800 segundos.
- Máximo tiempo de concesión: 8 dias que es lo mismo que 691200 segundos.
- Mínimo tiempo de concesión: 1 hora que es lo mismo que 3600 segundos.

GNU nano 2.2.2 Archivo: /etc/dhcp3/dhcpd.conf A slightly different configuration for an internal subnet. subnet 10.33.04.0 netmask 255.255.255.0 { range 10.33.04.5 10.33.04.50; option domain-name-servers 8.8.8.8; #option domain-name "internal.example.org"; option routers 10.33.04.4; option broadcast-address 10.33.04.255; default-lease-time 172800; max-lease-time 691200; min-lease-time 3600;

Asignar la ip 10.33.04.55 al equipo con windows7

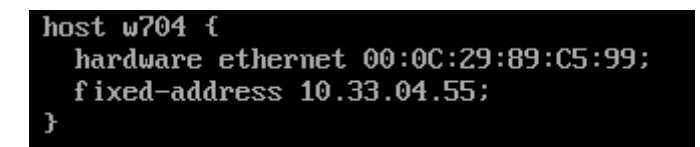

Actividad 9 Asignar parámetros de red configurado el servidor DHCP.

2011-2012

## **EN LOS CLIENTES**

#### windows7

Podemos ver como el parámetro que configuramos en el fichero dhcp.conf (para que le concediera una ip estática) funciona correctamente y el asigna la ip **10.33.4.55** 

| C:\Windows\system32\cmd.exe                                                             |   |
|-----------------------------------------------------------------------------------------|---|
|                                                                                         | ^ |
| C:\Users\josejimenez>ipconfig -renew                                                    |   |
| Configuración IP de Windows                                                             |   |
| Adaptedan de Ethomat Concrite de Évez lacal.                                            |   |
| nuaptauor de Ethernet Conexion de area 100ai.                                           |   |
| Sufijo DNS específico para la conexión:<br>Dirección IPv4                               |   |
| Adaptador de túnel isatap.{2BD7016C-453B-4DF7-A1DB-CA0649557209}:                       |   |
| Estado de los medios : medios desconectados<br>Sufijo DNS específico para la conexión : |   |
| Adaptador de túnel Conexión de área local*:                                             |   |
| Estado de los medios : medios desconectados<br>Sufijo DNS específico para la conexión : |   |

#### Windows XP

Vemos como le nuestro servidor Ubuntu le da una ip del rango en este caso la 10.33.04.11

También podemos apreciar que le facilita la puerta de enlace 10.33.04.4

Y a su vez fijémonos que le asigna también la dns 8.8.8.8

Comentar que se puede apreciar que es una concesión de 2 días.

| C:\WINDOWS\system32\cmd.exe                                                                                                    | <u>ם -</u>                                                                                                    |
|----------------------------------------------------------------------------------------------------|----------------------------------------------------------------------------------------------------|
| Nombre del host                                                                                                    | josejimenezXP<br>desconocido<br>No<br>No                                                                                                 |
| Adaptador Ethernet Conexión de área local                                                                                                    | :                                                                                                    |
| Sufijo de conexión específica DNS :<br>Descripción                                                                                                    | Adaptador Ethernet PCI AMD PCNET Far                                                                                                    |
| Dirección física<br>DHCP habilitado.<br>Autoconfiguración habilitada<br>Dirección IP.<br>Máscara de subred<br>Puerta de enlace predeterminada<br>Servidor DHCP<br>Servidores DNS<br>Concesión obtenida | 00-0C-29-6A-09-FD<br>No<br>Si<br>10.33.4.11<br>255.255.255.0<br>10.33.4.4<br>10.33.4.3<br>8.8.8.8<br>iseues 27 de octubre de 2011 13:07: |
|                                                                                                    | Jueves, 27 de occupre de 2011 13-07-                                                                                                    |
| Concesión expira                                                                                                    | sábado, 29 de octubre de 2011 13:07:                                                                                                    |

#### Ubuntu

Vemos como le nuestro servidor Ubuntu le da una ip del rango en este caso la 10.33.4.6

|                  | josejimenez@josejimenez: ~                                                                                                    |
|------------------|----------------------------------------------------------------------------------------------------|
| Archivo          | Editar Ver Buscar Terminal Ayuda                                                                                                    |
| josejime<br>eth0 | <pre>nez@josejimenez:~\$ ifconfig<br/>Link encap:Ethernet direcciónHW 00:0c:29:7e:df:c0<br/>Direc. inet:10.33.4.6 Difus.:10.33.4.255 Másc:255.255.255.0<br/>Dirección inet6: fe80::20c:29ff:fe7e:dfc0/64 Alcance:Enlace<br/>ACTIVO DIFUSIÓN FUNCIONANDO MULTICAST MTU:1500 Métrica:1<br/>Paquetes RX:275 errores:0 perdidos:0 overruns:0 frame:0<br/>Paquetes TX:59 errores:0 perdidos:0 overruns:0 carrier:0<br/>colisiones:0 long.colaTX:1000<br/>Bytes RX:28118 (28.1 KB) TX bytes:9726 (9.7 KB)<br/>Interrupción:19 Dirección base: 0x2000</pre> |

#### **Open Suse**

Vemos como en primer lugar apagamos y encendemos la tarjeta y posteriormente nuestro servidor Ubuntu le da una ip del rango en este caso la 10.33.4.7

|           | josejimenez : bash <2> |        |            |         |          |           | $\odot$  | $\odot$   | ×      |    |  |   |
|-----------|------------------------|--------|------------|---------|----------|-----------|----------|-----------|--------|----|--|---|
| Archivo   | Editar                 | Ver    | Marcadores | Prefei  | rencias  | Ayuda     |          |           |        |    |  |   |
| 0penSuse0 | 4:/hom                 | e/jose | ejimenez # | ifdowr  | n eth0   |           |          |           |        |    |  | ~ |
| eth0      | d                      | evice: | Advanced   | Micro   | Devices  | [AMD]     | 79c970   | [PCnet32  | LANCE] | (r |  |   |
| ev 10)    |                        |        |            |         |          |           |          |           |        |    |  |   |
| 0penSuse0 | 4:/hom                 | e∕jos∉ | ejimenez # | ifup ∈  | eth0     |           |          |           |        |    |  |   |
| eth0      | d                      | evice: | Advanced   | Micro   | Devices  | [AMD]     | 79c970   | [PCnet32  | LANCE] | (r |  |   |
| ev 10)    |                        |        |            |         |          |           |          |           |        |    |  |   |
| Starting  | DHCP4+                 | DHCP6  | client on  | eth0.   |          |           |          |           |        |    |  |   |
| eth0      | D                      | HCP4 o | ontinues : | in back | cground  |           |          |           |        |    |  |   |
| eth0      | D                      | HCP6 d | ontinues : | in back | cground  |           |          |           |        |    |  |   |
| 0penSuse0 | 4:/hom                 | e∕jose | ejimenez # | ifcont  | fig      |           |          |           |        |    |  |   |
| eth0      | Link                   | encap: | Fthernet   | HWaddı  | r 00:0C: | 29:6C:/   | A8:C6    |           |        |    |  |   |
|           | dnet                   | addr:1 | .0.33.4.7  | Bcast   | :10.33.4 | 1.255     | Mask:255 | 5.255.255 | . 0    |    |  |   |
|           | inet6                  | addr:  | te80::20   | c:29ff  | :te6c:a8 | 3c6/64 \$ | Scope:Li | Lnk       |        |    |  |   |
|           | UP BR                  | OADCAS | T_RUNNING  | MULTI   | CAST MI  | U:1500    | Metric   | ::1<br>_  |        |    |  |   |
|           | RX pa                  | ckets: | 17 errors  | :0_drop | oped:0_o | verruns   | s:0_fram | ne:0      |        |    |  |   |
|           | ТХра                   | ckets: | 156 error  | s:0 dro | opped:0  | overru    | ns:0 car | rrier:0   |        |    |  |   |
|           | colli                  | sions: | 0 txqueue  | len:100 | 30       | /-        |          |           |        |    |  |   |
|           | RX by                  | tes:27 | 16 (2.6 KI | D) TX   | bytes:1  | .9008 (.  | 18.5 Kb) | )         |        |    |  |   |
|           | Inter                  | rupt:1 | .9 Base ad | dress:( | 9x2024   |           |          |           |        |    |  |   |

#### Fedora

#### Vemos como le nuestro servidor Ubuntu le da una ip del rango en este caso la 10.33.4.8

| jsoejimenez@josejimenez:~                                                                                                    |
|----------------------------------------------------------------------------------------------------|
| Archivo Editar Ver Buscar Terminal Ayuda                                                                                                    |
| [jsoejimenez@josejimenez ~]\$ ifconfig                                                                                                    |
| p3p1 Link encap:Ethernet HWaddr 00:0C:29:8C:32:A8<br>inet addr:10.33.4.8 Bcast:10.33.4.255 Mask:255.255.255.0<br>inet6 addr: fe80::20c:29ff:fe8c:32a8/64 Scope:Link<br>UP BROADCAST RUNNING MULTICAST MTU:1500 Metric:1<br>RX packets:132 errors:0 dropped:0 overruns:0 frame:0<br>TX packets:77 errors:0 dropped:0 overruns:0 carrier:0<br>collisions:0 txqueuelen:1000<br>RX bytes:18833 (18.3 KiB) TX bytes:15538 (15.1 KiB)<br>Interrupt:19 Base address:0x2000 |

#### Molinux

Vemos como le nuestro servidor Ubuntu le da una ip del rango en este caso la 10.33.4.10

| root@josejimenez: /home/josejimenez                                                       |  |
|-------------------------------------------------------------------------------------------|--|
| <u>A</u> rchivo <u>E</u> ditar <u>V</u> er <u>B</u> uscar <u>T</u> erminal Ay <u>u</u> da |  |
| josejimenez@josejimenez:~\$ sudo su<br>[sudo] password for josejimenez:                   |  |
| root@josejimenez:/home/josejimenez# ifconfig                                              |  |
| eth0 Link encap:Ethernet direcciónHW 00:0c:29:38:d6:4e                                    |  |
| Direc. inet:10.33.4.10                                                                    |  |
| Dirección inet6: fe80::20c:29ff:fe38:d64e/64 Alcance:Enlace                               |  |
| ACTIVO DIFUSIÓN FUNCIONANDO MULTICAST MTU:1500 Métrica:1                                  |  |
| Paquetes RX:6 errores:0 perdidos:0 overruns:0 frame:0                                     |  |
| Paquetes TX:61 errores:0 perdidos:0 overruns:0 carrier:0                                  |  |
| colisiones:0 long.colaTX:1000                                                             |  |
| Bytes RX:926 (926.0 B) TX bytes:7013 (7.0 KB)                                             |  |
| Interrupción:19 Dirección base: 0x2000                                                    |  |

#### Debian6

#### Vemos como le nuestro servidor Ubuntu le da una ip del rango en este caso la 10.33.4.32

| 2                | Terminal (como superusuario)                                                                                                    |  |
|------------------|----------------------------------------------------------------------------------------------------|--|
| <u>A</u> rchivo  | <u>E</u> ditar <u>V</u> er <u>T</u> erminal Ay <u>u</u> da                                                                                                    |  |
| root@jos<br>eth0 | <pre>sejimenez:/home/josejimenez# ifconfig<br/>Link encap:Ethernet HWaddr 00:0c:29:ea:c9:00<br/>inet addr:10.33.4.32 Bcast:10.33.4.255 Mask:255.255.255.0<br/>inet6 addr: fe80::20c:29ff:feea:c900/64 Scope:Link<br/>UP BROADCAST RUNNING MULTICAST MTU:1500 Metric:1<br/>RX packets:3 errors:0 dropped:0 overruns:0 frame:0<br/>TX packets:70 errors:0 dropped:0 overruns:0 carrier:0<br/>collisions:0 txqueuelen:1000<br/>RX bytes:746 (746.0 B) TX bytes:8478 (8.2 KiB)<br/>Interrupt:19 Base address:0x2000</pre> |  |